## IN DISTRICT REGISTRATION PROCESS

## To Register for Summer School Courses (INCOMING 9th graders):

- Go to the Infinite Campus Parent Portal
- · Go to School Store on the left
- Go to Class of 2029 Store (Shop Button)
- Click the Products button under Summer School and you will see courses available for registration. Follow directions for completing the process.
- •

## To Register for Summer School Courses (CURRENT 9th – 12th graders):

- Go to the Infinite Campus Parent Portal
- · Go to School Store on the left
- Choose either the DHS or HPHS Store

• Click the Products button under Summer School and you will see courses available for registration. Follow directions for completing the process.